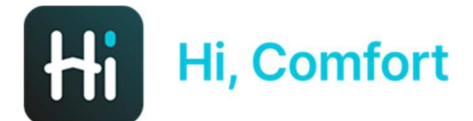

# Hi, Comfort K100 Guia configuración aplicación

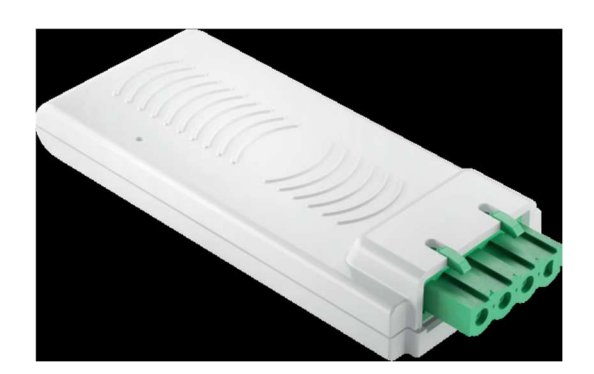

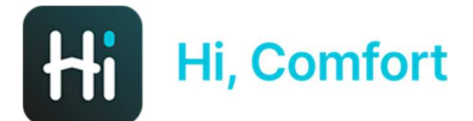

## Descargue la aplicación Hi, Comfort de Google Play o App Stores

# Enlaces disponibles en Hi-Comfort.com

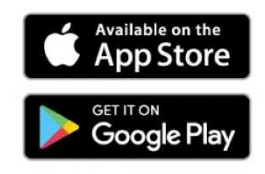

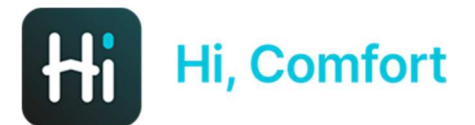

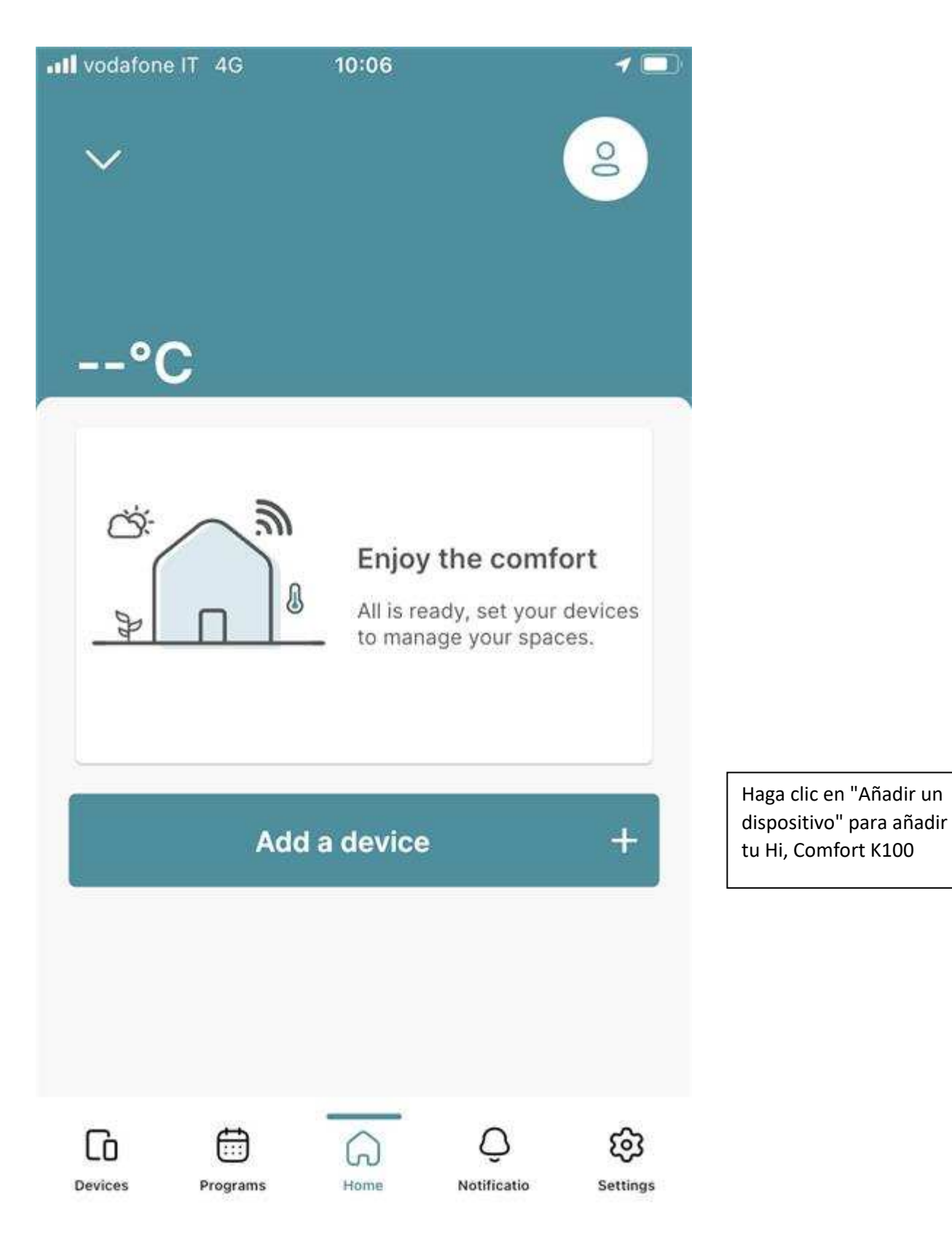

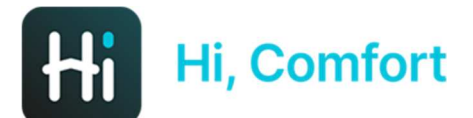

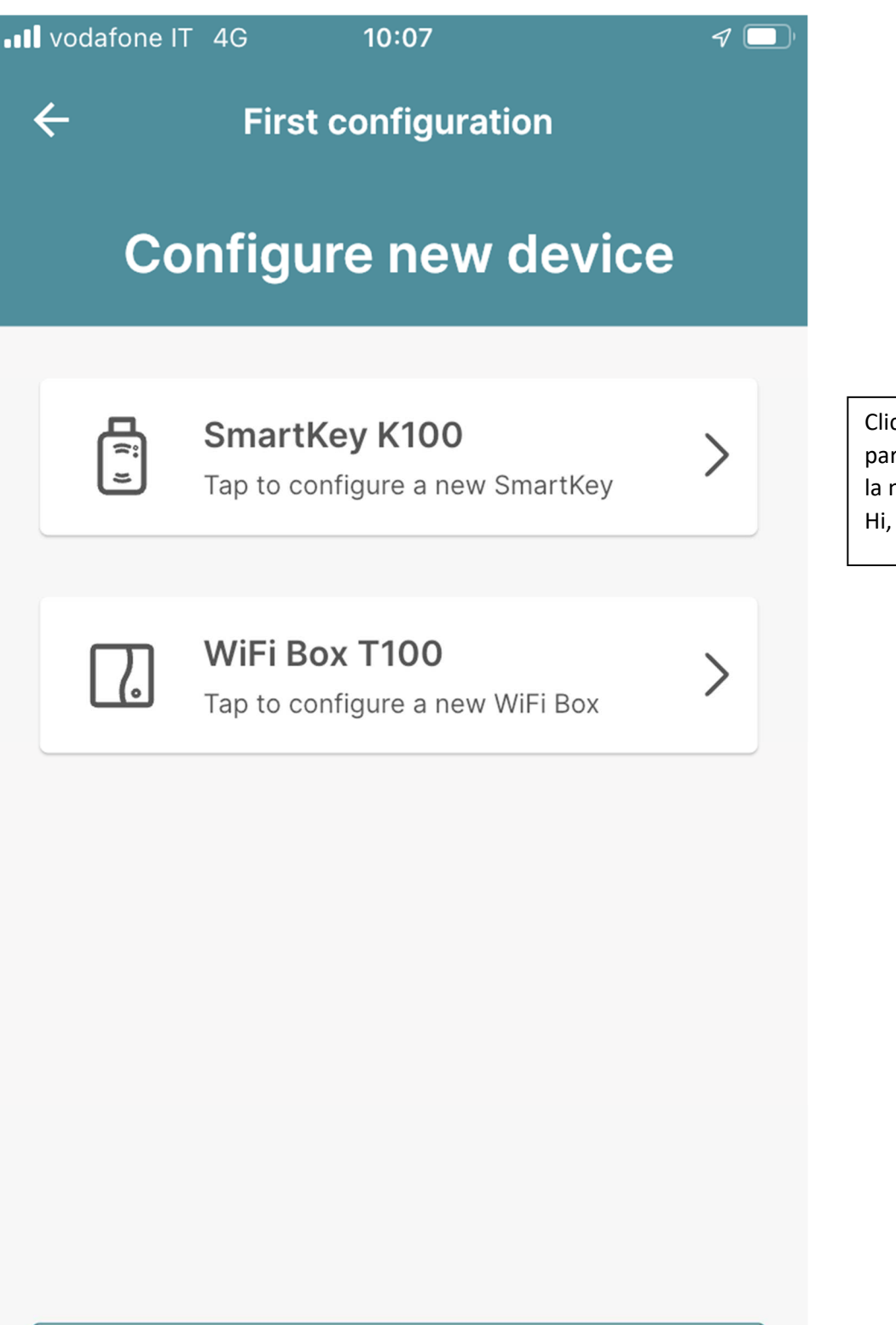

#### **Configure later**

Clica en Smart Key K100 para configurar y añadir la nueva llave Smart Key Hi, Comfort K100

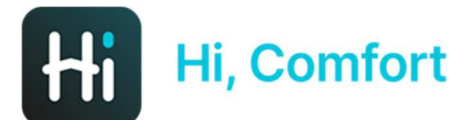

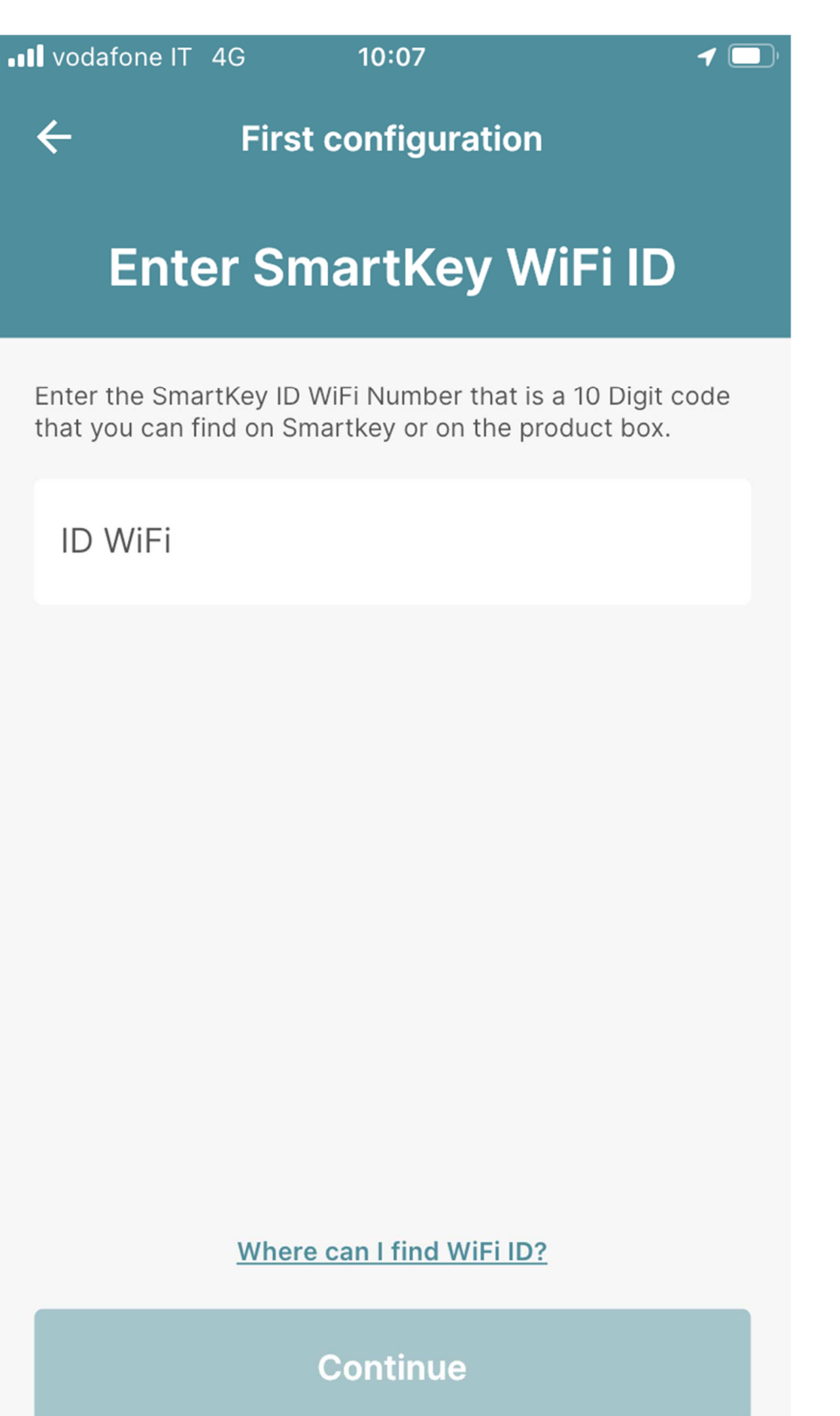

Inserta el ID WiFi del Smart Key Hi, Comfort K100, que se encuentra en el embalaje y en la llave

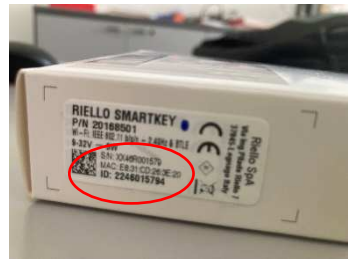

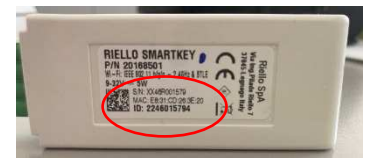

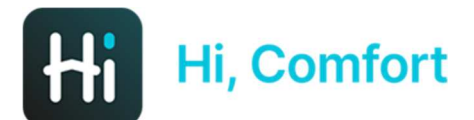

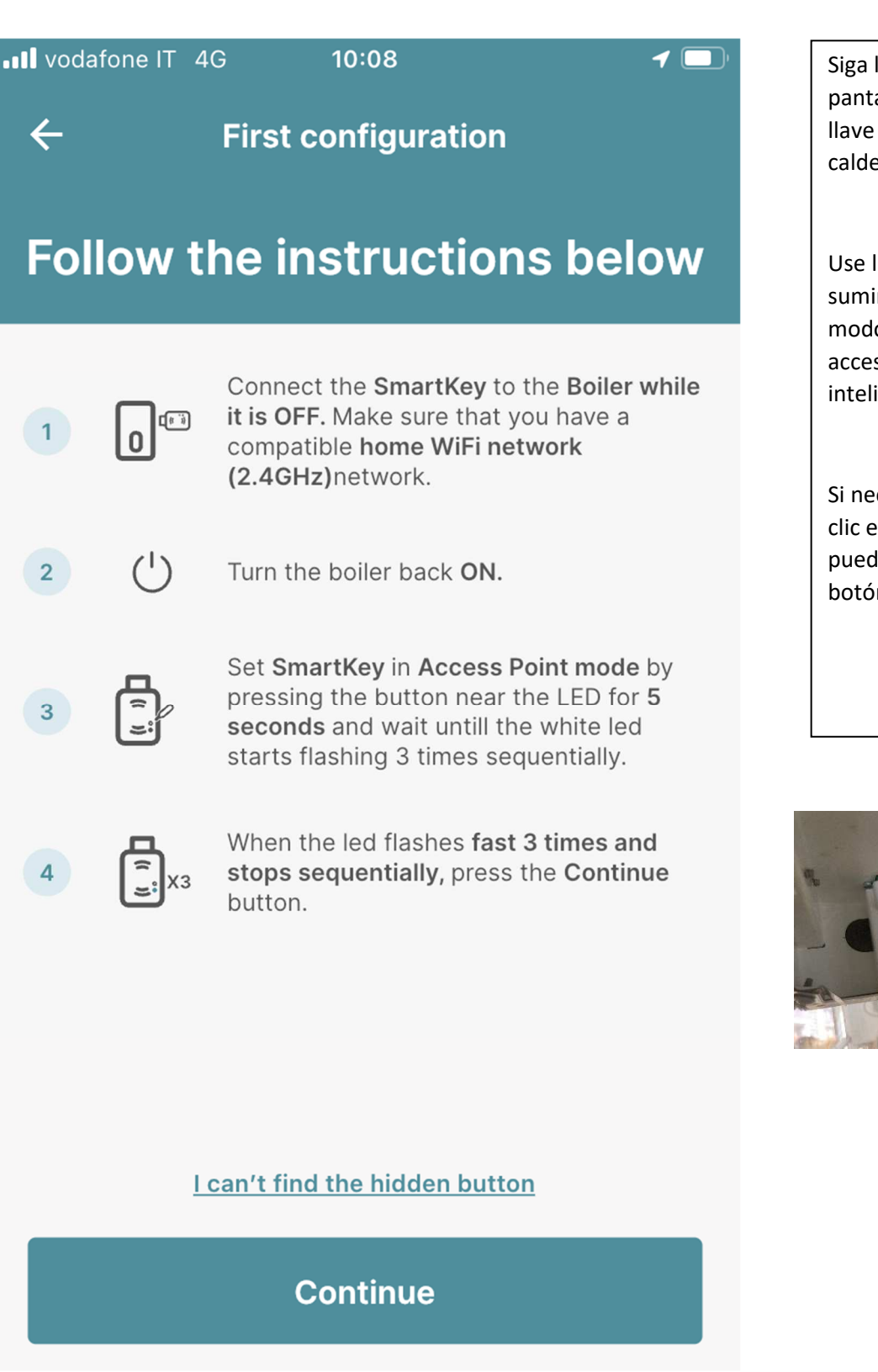

Siga las instrucciones en pantalla y conecte la llave inteligente a la caldera

Use la herramienta suministrada, active el modo de punto de acceso en la llave inteligente

Si necesita ayuda, haga clic en el enlace "No puedo encontrar el botón oculto"

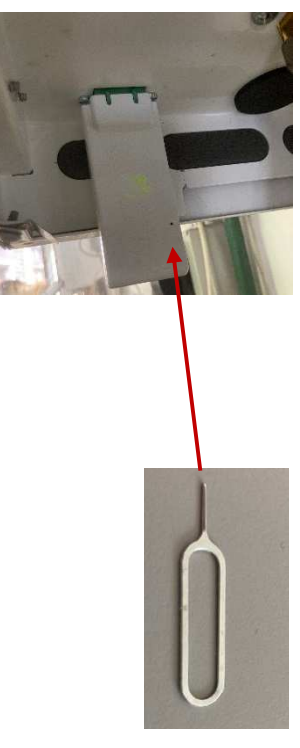

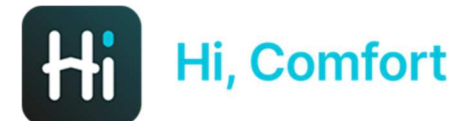

vodafone IT 4G

10:09

1

←

### Connect your smartphone to Smartkey Network

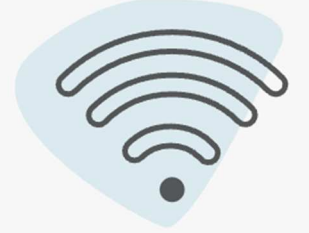

Select the SmartKey from the list with name "Riello-XXXXXXXXX" and insert the password below.

The default password is: 1234567890

Ir a la configuración de red WiFi de tu dispositivo y seleccionar la red WiFi-Riello-XXXXXXX e introducir el password: 1234567890

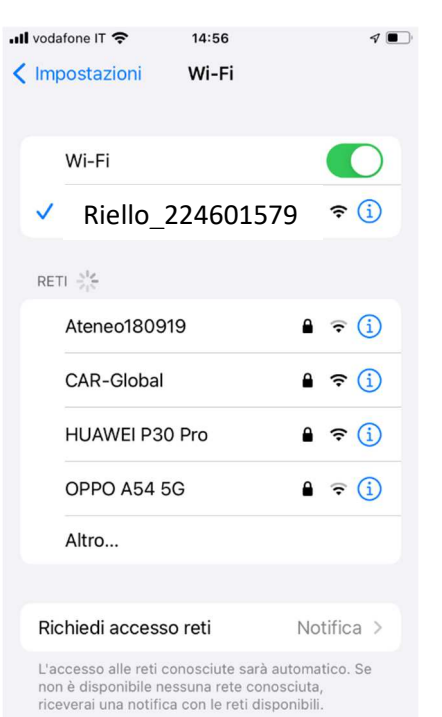

Accesso automatica batanat Chiadi

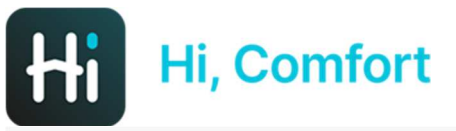

💵 vodafone IT 穼

10:10

1

←

### **Connected!**

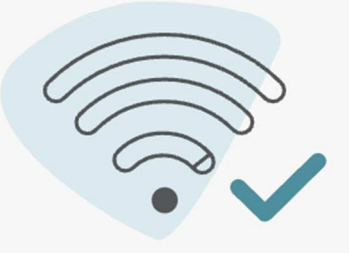

La próxima pantalla solicita volver a la app y confirmar la correcta conexión en 2.4 y solicitará la red y contraseñas del WiFi domestico

In the next steps you need enter your domestic WiFi Network SSID and WiFi password to allow SmartKey to connect to internet.

Please, make sure you are connecting to a 2.4GHz WiFi Network

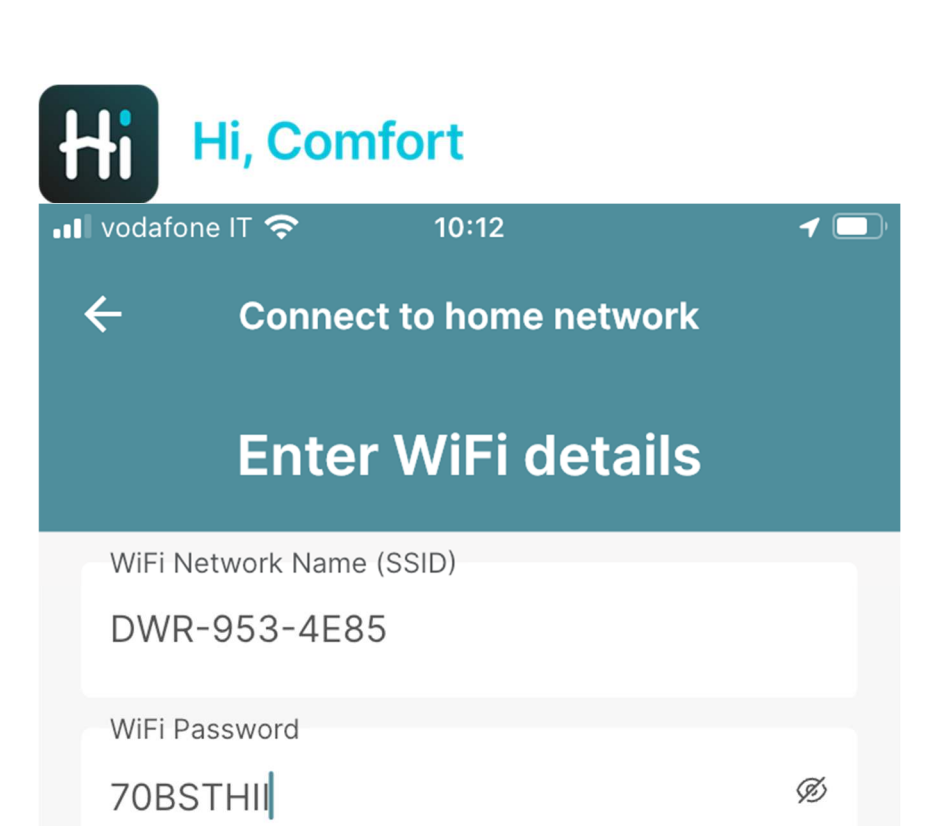

Introduce el nombre de tu red WiFi doméstica y password

How to write the SSID correctly?

Hi, Comfort

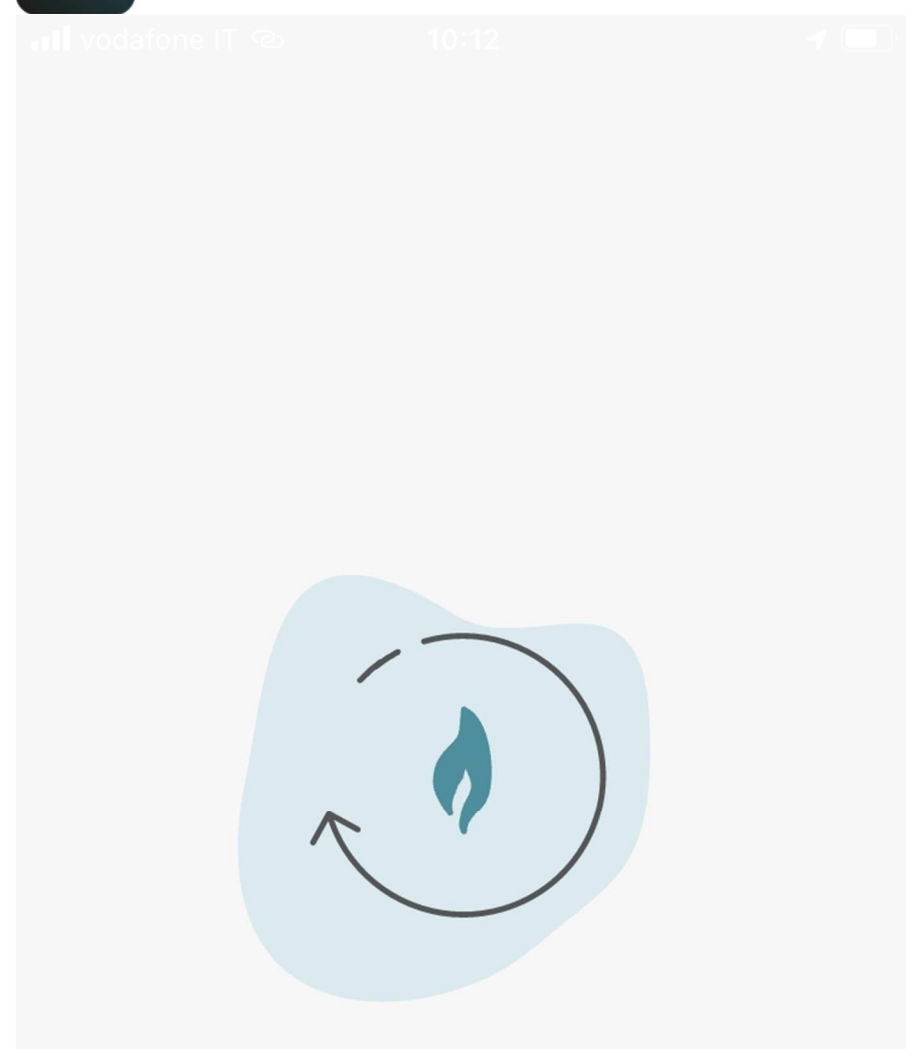

Working on it...

La llave inteligente se conecta a la red Wi-Fi Doméstica. Esto puede tardar hasta 2 minutos

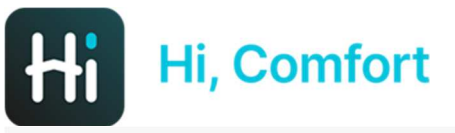

📲 vodafone IT ര

10:13

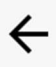

**Pairing completed** 

7 🔳 ]

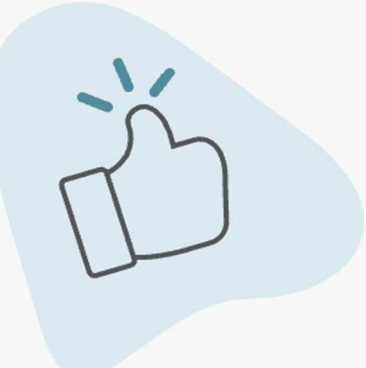

The pairing process is complete. Please complete the next step to configure your home.

Conexión completada. Presione el botón Continuar

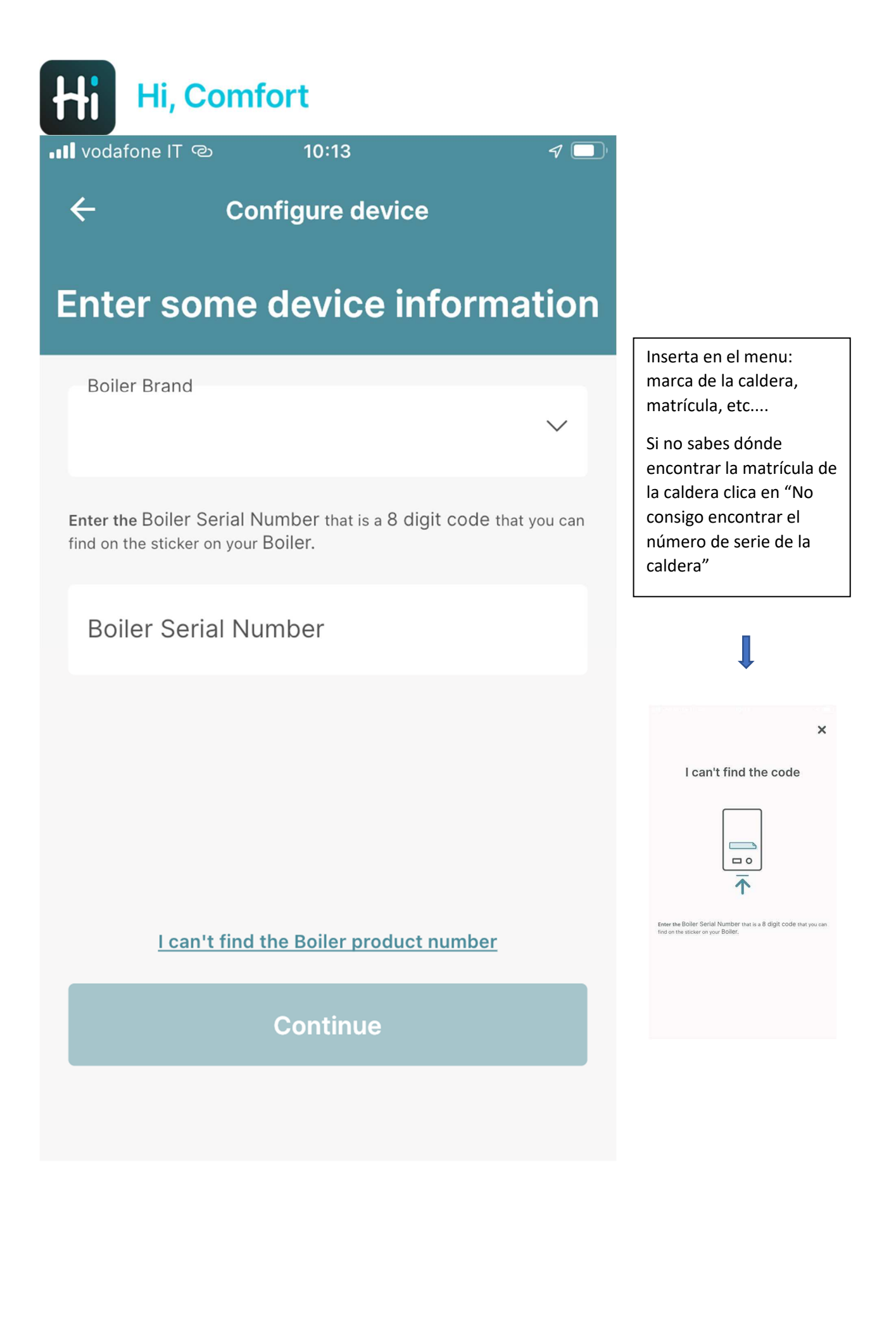

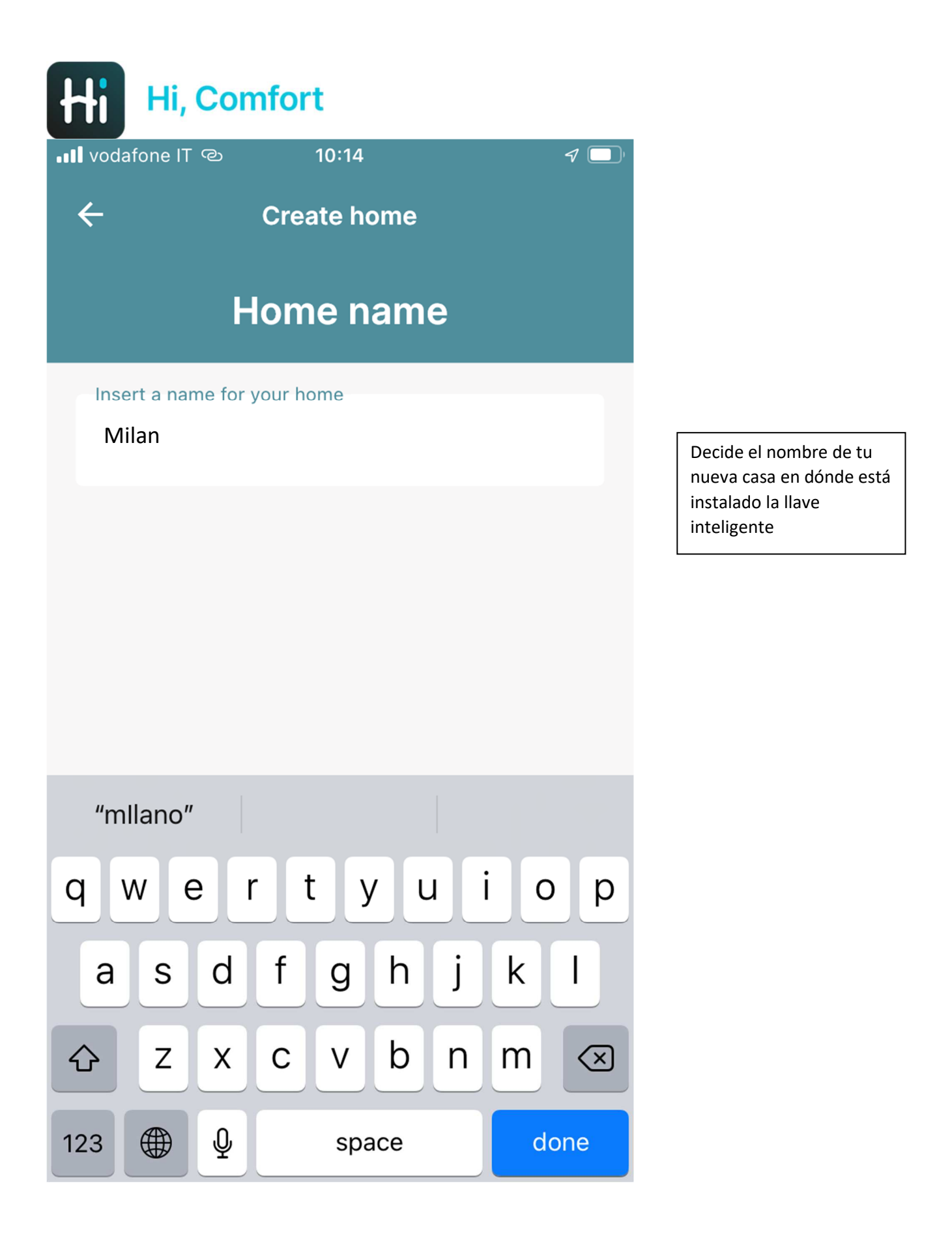

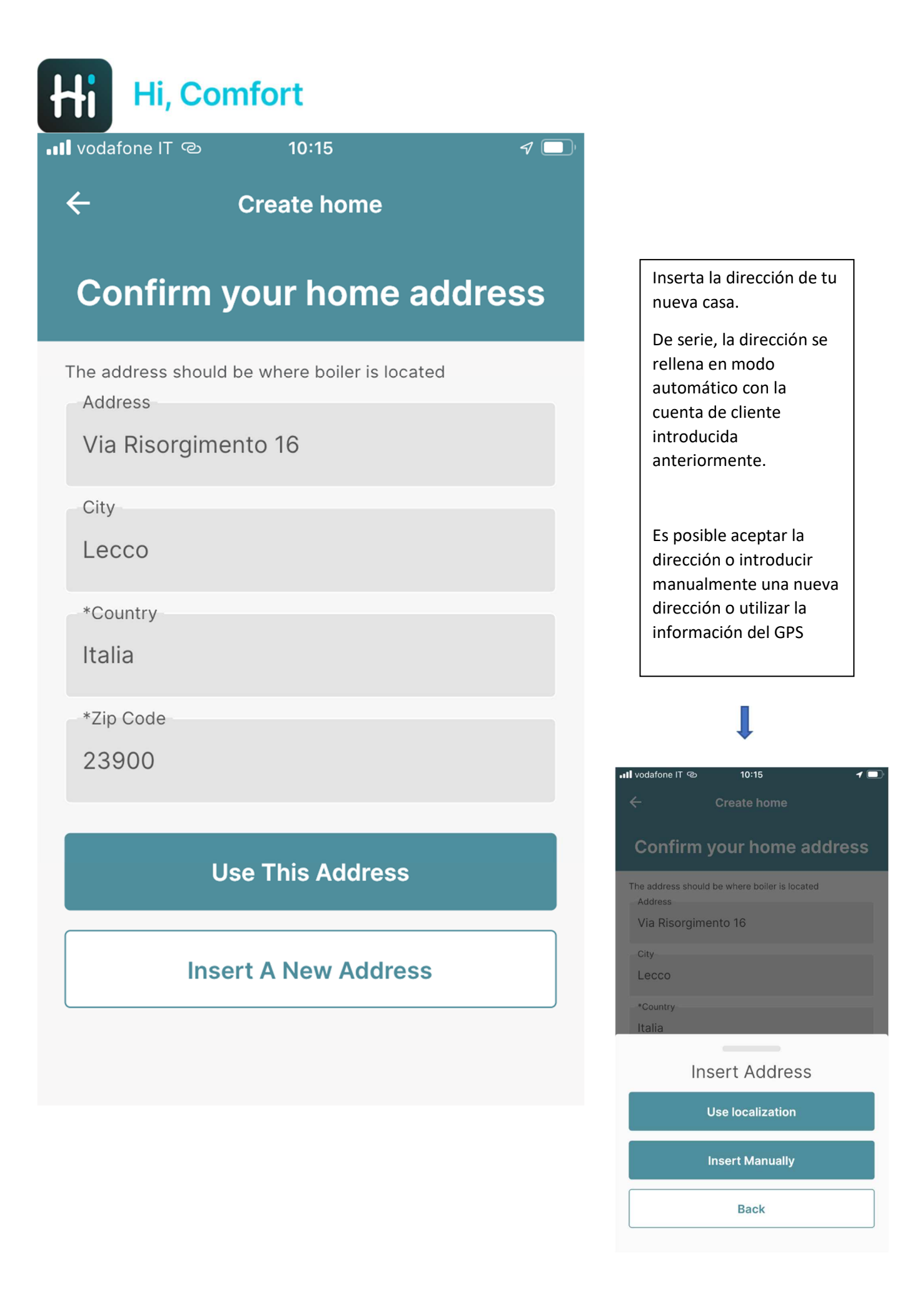

![](_page_14_Picture_0.jpeg)

![](_page_15_Picture_0.jpeg)

📶 vodafone IT 🐵

10:16

### **Configuration completed**

![](_page_15_Picture_4.jpeg)

You can start your experience

Continue

Configuración completada, puedes empezar a usar la aplicación HI, Comfort App

Tenga en cuenta que la descarga de los datos de la caldera puede tardar unos minutos